# **Setting ACA Hire Dates for Employees**

Last Modified on 07/07/2020 10:41 am

# **ACA Hire Dates for Employees**

It's important to document and keep track of ACA Hire Dates for employees in order to make sure you are offering insurance and tracking breaks in service correctly. When you hire someone new, before you send them on their first assignment, you will want to make sure you document their hire date on their record as part of their onboarding.

\*Note\* In order to review or set ACA hire dates in the system, you will need to have the correct permissions. ACA Hire dates can be set by anyone who has the ACA General User or the ACA Super User sec role.

#### This article includes:

- 1. Finding ACA Hire Dates
- 2. Setting ACA Hire Dates
- 3. Tracking Insurance Status & Information

# **Finding ACA Hire Dates & Statuses**

ACA related information for an employee can be found by navigating to the employee record and selecting the pay setup section.

| Cythia Fra                                                                                                    | ancis                                                                                                    |                            | Lunch Toda | ıγ                                                                                                    | 🧜 Pa                                                                                        | y update confirm                                          |                 |            |            |
|----------------------------------------------------------------------------------------------------|----------------------------------------------------------------------------------------------------|----------------------------|------------|----------------------------------------------------------------------------------------------------|---------------------------------------------------------------------------------------------|-----------------------------------------------------------|-----------------|------------|------------|
| 12 Main St.<br>Eagan, MN 55121<br>▲ ● 🖱 🖻 Ε 🔻                                                                                                    | ID: 4295080266<br>SSN: xxx-xx-7123<br>Branch: New Brig<br>+ -                                                                       | hton<br>★ ⊡   Q, ↑ ↓       | ► tasks    | appointme                                                                                                    | Currer                                                                                      | ntly viewing 2 of 12173<br>email                          | 0 tasks. V<br>🕂 | ewm<br>▼ ₹ | ore<br>G 🔶 |
| <ul> <li>visifile</li> <li>details</li> <li>documents</li> <li>integrations</li> <li>evaluations</li> <li>messages</li> <li>pay history</li> <li>pay setup</li> <li>accruals</li> </ul> | general informatic<br>Pay Setup Complete<br>Employee ID<br>required tax inform<br>W4 Year<br>Federal Exemptions<br>State Exemptions | on<br>mation<br>99<br>0    |            | Daymen<br>Electronic Pa<br>Mail Check a<br>Email Pay Str<br>Paycard Req<br>Paycheck De<br>Default Pay I<br>Note to Payr | t options<br>ny Setup Complete<br>Ind/or Stub<br>ub<br>uested<br>livery Code<br>Rate<br>oll |                                                           |                 |            | ·          |
| adjustments<br>arrears<br>electronic pay<br>rate sheet<br>taxes<br>tasks<br>search                                                                                                    | Federal Add. Withholding<br>Dependents<br>Marital Tax Status<br>Tax State<br>State Juris<br>Tax By Employee State                   | S0.00<br>0<br>Single<br>MN |            | Affordabl<br>ACA Status<br>Hire Date<br>Last Eval<br>Insurance                                                          | e care act<br>Hire date needed<br>Set Hire Date                                             | Details Fam<br>Admin Status<br>Insurance Due<br>Next Eval | ily 🔶 (         | Comm       | ents<br>v  |

As long as you have the correct permissions, here you will be able to see this employee's hire date, insurance status,

# **Setting ACA Hire Dates**

During your onboarding processes, you will need to set an ACA hire date for each newly onboarded employee. Work with your team to ensure their are processes around who on your team will be responsible and when a hire date should be set for an employee.

### To Set an ACA Hire Date

- 1. Navigate to the Pay Setup Section of the employee's record
- 2. Under the Affordable Care Act section, select "Set Hire Date" option in the hire date field
- 3. A new window will pop up, Select the ACA Status for the employee

| 💱 update aca de                       | ətails |
|---------------------------------------|--------|
| Change status Current Status None (1) |        |
| New Statu <mark>!</mark>              | *      |
| Hire Date !                           | 8      |

- Full-Time, Part-Time, Variable, or Seasonal status depends on how many hours the employee is set to work. Check out ACA regulations for the current definitions for each status.
- 4. Enter the hire date for the employee
  - Hire date is set based on your company's policy for ACA hire dates. Always consult with your manager or a legal advisor if you are not sure what date to enter here.
- 5. Select Save

| Setu<br>Setu<br>ploye<br>QUII                                           | updat                                                                    | e aca details                                 | pavment options<br>⑦ X         |
|-------------------------------------------------------------------------|--------------------------------------------------------------------------|-----------------------------------------------|--------------------------------|
| Year<br>eral E<br>eral /<br>eral /<br>ende<br>rital 1<br>State<br>e Jur | change stat<br>Current Status<br>New Status<br>set hire dat<br>Hire Date | US<br>None (1)<br>Full-Time<br>0<br>6/15/2020 |                                |
| lifies                                                                  | •                                                                        |                                               | This will affect 1 employee(s) |

The ACA Hire date will now be filled in:

| affordable care act |           | Details Family 🕂 Comme |               |                  |
|---------------------|-----------|------------------------|---------------|------------------|
| ACA Status          | Full-Time | ď                      | Admin Status  | Administrative - |
| Hire Date           | 6/15/2020 |                        | Insurance Due | 9/12/2020        |
| Last Eval           | 6/15/2020 |                        | Next Eval     |                  |
| Insurance           |           |                        |               | +                |

## **ACA Assignment Restrictions**

By default in our system, we will have an assignment restriction set up for ACA hire dates. If you try to assign an employee to an order without having an ACA hire date, you will get a hard or soft stop depending on how your system is configured.

| 14 43/3/-/9111 NW 111-11-0100                                                                                                    | 0 ×                                                 |
|----------------------------------------------------------------------------------------------------|-----------------------------------------------------|
| A assignment restrictions                                                                                                    |                                                     |
| One or more assignments were not created due to assignment restrictions. (Click H                                                                                   | lere to View Instructions)                          |
| 1 assignment not created                                                                                                    |                                                     |
|                                                                                                    |                                                     |
| Aasen, Robert                                                                                                    | Approve this assignment                             |
| Aasen, Robert<br><i>i</i> Order status (Closed) implies inactive.                                                                                                   | Approve this assignment                             |
| <ul> <li>Aasen, Robert</li> <li><i>i</i> Order status (Closed) implies inactive.</li> <li><i>i</i> Employee state (OH) does not match worksite state(MN)</li> </ul> | Approve this assignment<br>View Order<br>View Order |

This is a great way to ensure an ACA hire date is set for each new and rehire employee in the system.

To learn more about assignment restrictions, check out Assignments Part 1: The Basics.

#### Setting an ACA Hire Date for a Rehire

If you are rehiring an employee, or working with an employee who has not worked long enough to have a break in service for their ACA hire date, you may need to enter a new ACA Hire Date.

Employees with a break in service will show their last evaluation date as the last date the hire date was reviewed. You will see the Set Hire Date just like a brand new employee would have.

| affordab           | le care act   | Details Fam     | ily 🕂 Comments |
|--------------------|---------------|-----------------|----------------|
| ACA Status         | Variable      | Admin Status    | -              |
| Hire Date          | Set Hire Date | Insurance Due   |                |
| Last Eval          | 12/27/2018    | Next Eval       |                |
| Insurance Declined |               |                 | ~              |
|                    | Date Declined | 1/1/2019        | ▦              |
| Decline Reason     |               | Generic decline | reason -       |

You will want to set the employee's hire date and consider updating the insurance status back to "Not Offered" or "Offered"

# **Tracking Insurance Status & Information**

In addition to setting hire dates on employee records, you can also track their insurance status and some basic information from this section.

#### **Setting Insurance Status**

You may need to track how many employees that you have offered insurance to and who has accepted or declined it. You can track all of this information in the same area you set the employee's hire date.

Underneath the hire and evaluation dates, there is a drop down for insurance status. Once you set a hire date, consider whether you have offered or need to offer insurance options to this employee during onboarding.

When you updated the insurance status, you may be prompted with additional fields including date declined/accepted, etc.

| affordab   | le care act            | Details Fam   | ily 🕂 Comments   |  |  |  |  |
|------------|------------------------|---------------|------------------|--|--|--|--|
| ACA Status | Full-Time              | Admin Status  | Administrative 💎 |  |  |  |  |
| Hire Date  | 6/15/2020              | Insurance Due |                  |  |  |  |  |
| Last Eval  | 6/15/2020              | Next Eval     |                  |  |  |  |  |
| Insurance  | Accepted               |               | Ŧ                |  |  |  |  |
| Effec      | tive Date of Insurance |               |                  |  |  |  |  |
|            | Accepted Option        |               |                  |  |  |  |  |

| affordab         | le care act    | Details Fam       | ily 🕂 Comment  | ts |  |  |
|------------------|----------------|-------------------|----------------|----|--|--|
| ACA Status       | Full-Time 🖸    | Admin Status      | Administrative | Ŧ  |  |  |
| Hire Date        | 6/15/2020      | Insurance Due     |                |    |  |  |
| Last Eval        | 6/15/2020      | Next Eval         |                |    |  |  |
| Insurance        | Declined       |                   |                | Ŧ  |  |  |
|                  | Date Declined  | 6/10/2018         |                | ▦  |  |  |
|                  | Decline Reason | Medicaid eligible | 2              | Ŧ  |  |  |
| Declined Options |                |                   |                |    |  |  |

When you choose the Accepted Status and enter the effective date, you will be prompted to add the employee insurance adjustment upon saving. Because of this, you may want to designate this option to a HR rep or payroll processor who understands employee adjustments and/or benefit package options.

| 🕒 ← → ▼   🏠 🖻                                                                                                    | Search for Employees, Custo                                                                                                    | omers, Orders, etc. 🔍                                         |              |                                                                                                    | AMELIA.STOUT: Hig                                                                                                    | h Tech Staffing                      | 🖲 🕐   _ 🗆 🗙                                           |
|----------------------------------------------------------------------------------------------------|----------------------------------------------------------------------------------------------------|---------------------------------------------------------------|--------------|----------------------------------------------------------------------------------------------------|----------------------------------------------------------------------------------------------------|--------------------------------------|-------------------------------------------------------|
| <b>Cythia Fra</b><br>12 Main St.<br>Eagan, MN 55121                                                                                                    | ID: 4295080266<br>SSN: xxx-xx-7123<br>Branch: New Brig                                                                                                    | ghton                                                         | ! Lunch Toda | Y                                                                                                    | <b>!</b> Pay<br>Current                                                                                                    | update confirm<br>ly viewing 2 of 12 | 1735 tasks. View more                                 |
| 🛕 🧼 🗒 🖾 E 🔻                                                                                                    | + +                                                                                                    | ₲★ピペ↑↓                                                        | ▶ tasks      | appointme                                                                                                    | ents social e                                                                                                    | email                                | +7℃→                                                  |
| visifile <ul> <li>details</li> <li>documents</li> <li>integrations</li> <li>evaluations</li> <li>messages</li> <li>pay history</li> </ul> a pay history <ul> <li>pay setup</li> <li>accruals</li> <li>adjustments</li> <li>arrears</li> <li>electronic pay</li> <li>rate sheet</li> <li>taxes</li> <li>taxes</li> <li>tasks</li> <li>search</li> </ul> | general informatic         Pay Setup Complete         Employee ID         required tax infor         W4 Year         Federal Exemptions         State Exemptions         Federal Add. Withholding         Dependents         Marital Tax Status         Tax State         State Juris         Tax By Employee State         Qualifies for HIRE Act | on<br>mation<br>2019<br>99<br>0<br>50.00<br>0<br>Single<br>MN |              | Paymen<br>Electronic Pi<br>Mail Check a<br>Email Pay St<br>Paycard Req<br>Paycheck De<br>Default Pay<br>Note to Payr<br><b>affordab</b><br>ACA Status<br>Hire Date<br>Last Eval<br>Insurance<br>Iocal tax | t options<br>ay Setup Complete [<br>ind/or Stub [<br>uested [<br>divery Code [<br>Rate coll [<br>e care act<br>Full-Time [<br>6/15/2020 [<br>6/15/2020 ] | Details                              | Family + Comments<br>s Administrative<br>Je 9/12/2020 |
| employee                                                                                                    |                                                                                                    |                                                               |              | Local taxes a<br>Manual chai                                                                                                    | re automatically de<br>nges should not be r                                                                                                    | termined by the enecessary.          | mployee's zip code.                                   |
| customer<br>order<br>assignment<br>contact<br>pay / bill<br>calendar<br>all options                                                                                                    |                                                                                                    |                                                               |              | County Tax<br>City Tax<br>School Tax                                                                                                    |                                                                                                    |                                      | v III                                                 |

### **Adding Dependents**

In addition to tracking the employee's insurance status, you can also add additional dependents information for health insurance purposes.

1. Select the + next to family tab under the affordable care act section on the employee's record

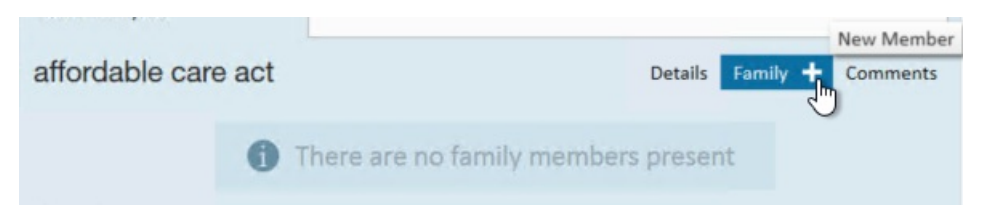

| 100                            |                                                          | C                     | ) ×  |
|--------------------------------|----------------------------------------------------------|-----------------------|------|
| deper                          | ndent enrollment - jam                                   | es francis            |      |
| ACA Family<br>Manage the enrol | Enrollment<br>ment of your family insurance by completin | g the following form. |      |
| Full Name                      | James Francis                                            |                       |      |
| Relation                       | Dependent -                                              |                       |      |
| SSN                            | 000-00-0000                                              |                       |      |
| Birth Date                     |                                                          |                       |      |
| Enrolled                       | No Yes                                                   |                       |      |
| Date Enrollec                  |                                                          |                       |      |
|                                |                                                          |                       |      |
|                                |                                                          |                       |      |
| 0 🛦                            |                                                          | 🗙 Cancel 🔡            | Save |

- 3. Select Save
- 4. Save the record changes by selecting the save icon in the upper left (or CTRL + S)
- 5. You will be prompted to enter an additional adjustment for the new family member

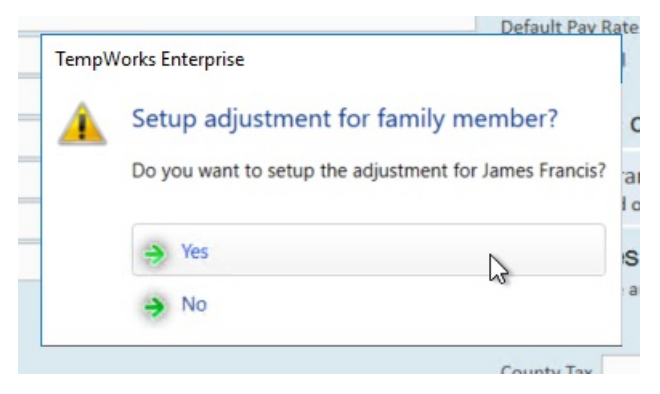

 Adjustments can also be entered on the employee's record. Check out Managing ACA Adjustments for Employees for more information.

# **Related Articles**